# **Provider Portal Guide**

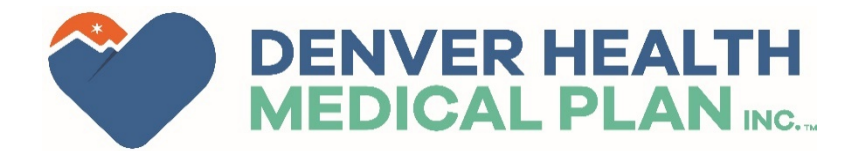

# **Denver Health Medical Plan Provider Portal**

The Denver Health Medical Plan Provider Portal is a resource to provide quick and convenient access to:

- Member eligibility
- Claim Information
- Authorization statuses
- And more!

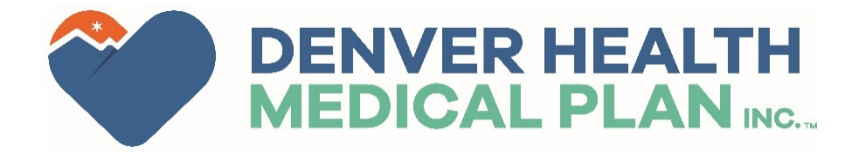

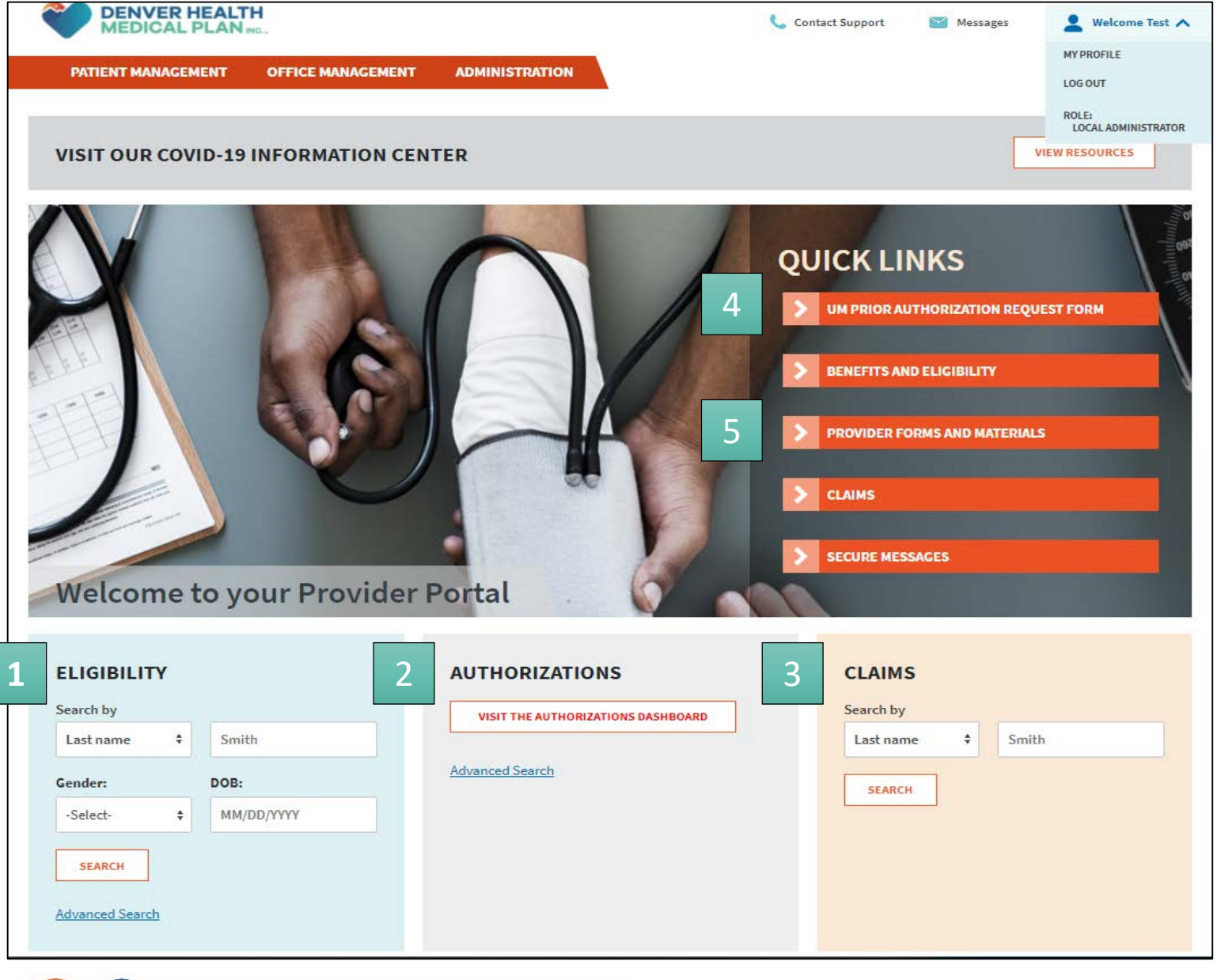

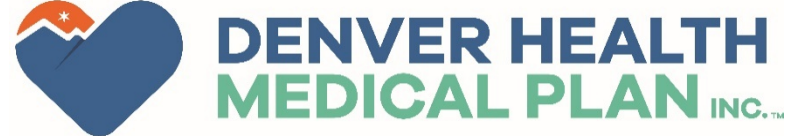

Logging in will bring users to the landing page, providing quick access to portal functions.

Search for members to verify their eligibility.

View the Referral Dashboard to check the Status of prior authorization requests.

3

4

5

2

Search the status of claims submitted to the health plan.

This link will take providers to the Prior Authorization Form on DHMP website.

This link will take providers to other forms and materials on DHMP website.

DENVER HEALTH MEDICAL PLAN INC. 👤 Welcome Test 🗸 Contact Support Messages OFFICE MANAGEMENT ADMINISTRATION PATIENT MANAGEMENT **AUTHORIZATIONS** Search by Request Number SEARCH Advanced Search **Current Requests** Cancelled Created in Error Denied Approved **Cancelled Duplicate** Withdrawn by Provider 0 ()0 0 0 ( ) 7 Days 7 Days 7 Days 7 Days 7 Days 7 Days Saved Searches

The Authorizations dashboard will show the number of Approved, Pending and Denied requests from the selected time frame.

This page can also be found under **Office Management** and then **Authorizations**.

More detailed information can be viewed in the **Advanced Search**.

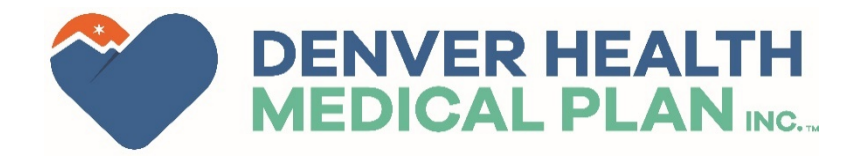

1

| MEDICAL PLAN ING.                      |                     | <u>c</u>                                                                                     | Contact Support | 🚩 Messag     | es 💄 Welcome Test                                                        | ~ |
|----------------------------------------|---------------------|----------------------------------------------------------------------------------------------|-----------------|--------------|--------------------------------------------------------------------------|---|
| PATIENT MANAGEMENT OFFICE MANAGEMENT   | ADMINISTRATION      |                                                                                              |                 |              |                                                                          |   |
| Authorizations SEARCH REQUESTS 1       |                     |                                                                                              |                 |              |                                                                          |   |
| Patients                               | Requesting Provider |                                                                                              | Servicing Pr    | ovider       |                                                                          |   |
| Select a patient Q<br>Request Number 2 | 3                   | Date Range                                                                                   | ٩               |              |                                                                          | Q |
| Requested Service 4                    |                     | 09/05/2021<br>Status                                                                         |                 | 10/05/2021   |                                                                          |   |
| ✓ Outpatient ✓ Admission               |                     | <ul> <li>Approved</li> <li>Withdrawn by<br/>Provider</li> <li>Cancelled Duplicate</li> </ul> | Cancelle        | d Created in | <ul> <li>In Progress</li> <li>Cancelled Eligibility<br/>Issue</li> </ul> |   |
| SEARCH REQUESTS LOAD SAVE              |                     |                                                                                              |                 |              |                                                                          |   |

#### To search for a specific request:

Enter the Patient Name, Requesting Provider or Servicing Provider

Enter the authorization (or request) number if known.

Select the Date Range for the date of service (?)

Select the service type and status.

5

2

3

Click Search Requests

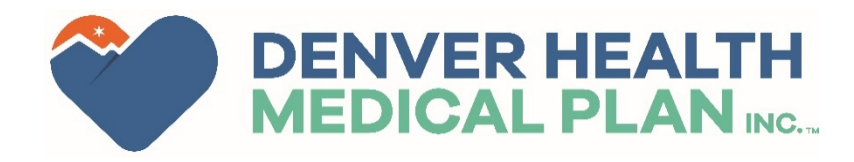

| MEDICAL PLA              | LTH<br>N ING                                                         |     | 🦕 Contact Support | 📔 Messages   | 💄 Welcome Test 🗸 |
|--------------------------|----------------------------------------------------------------------|-----|-------------------|--------------|------------------|
| PATIENT MANAGEMENT       | OFFICE MANAGEMENT ADMINISTRATION                                     |     |                   |              |                  |
| ELIGIBILITY S            | SEARCH                                                               |     |                   |              |                  |
| CONDUCT ELIGIBILITY SEAR | СН                                                                   |     |                   |              |                  |
| 1<br>PATIENT             | Last Name Member ID Medicare ID     Last Name Example - Smith, John) | (j) |                   |              |                  |
| SEARCH FILTERS           |                                                                      |     |                   |              |                  |
| 2 AS OF                  | 10/5/2021                                                            |     | BIRTH DATE        | (MM/DD/YYYY) |                  |
| GENDER                   | -Select-                                                             |     |                   |              |                  |
| SEARCH CLEAR             |                                                                      |     |                   |              |                  |
|                          |                                                                      |     |                   |              |                  |

To verify member eligibility:

This page can also be found under **Office Management** and then **Eligibility**.

# 1

Select the patient identifier: Last name, Member ID or Medicare ID.

## 2

Select the date you want to verify eligibility from, the member's date of birth, and gender

3

Once this has been complete click Search.

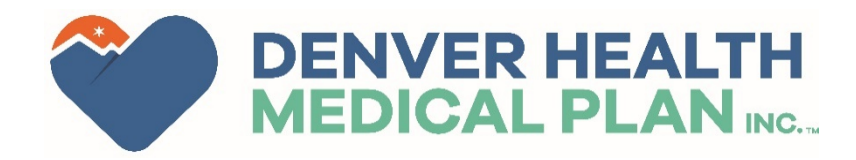

The Remittance Advice tab is currently under construction. Only RA's up to 3/14/24 will be available in this tab. RA's post 3/14/24 will be available as a EOP under the Claim Status section (View EOP).

#### **CLAIM STATUS SEARCH CRITERIA**

DATE OF SERVICE 1 Feb 2024 To 1 May 2024

STATUS Paid & Pended & Denied

#### CLAIM STATUS SEARCH RESULTS

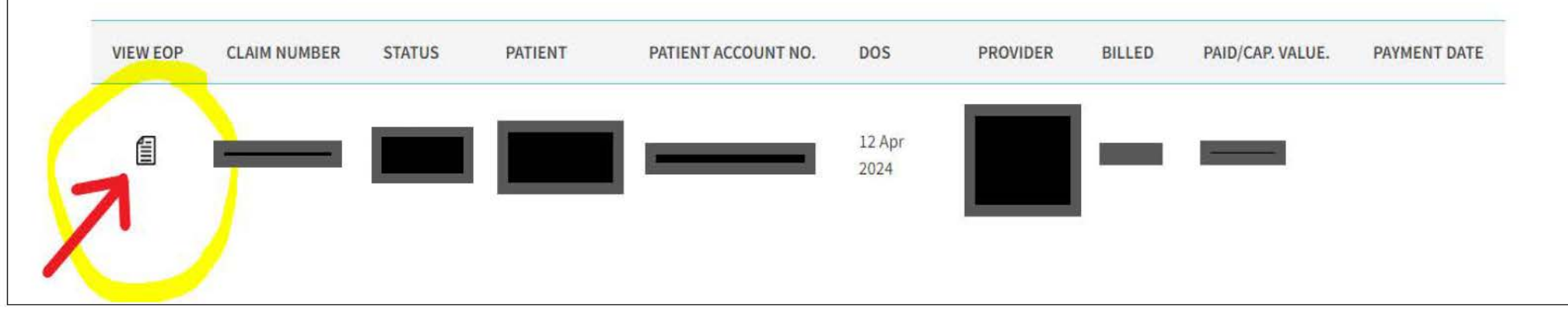

| DENVER HEALTH<br>MEDICAL PLAN INC.                             |                                                                                                    |                                                                                                    |                       | Contact Support | Messages | 💄 Welcome Test 🗸 |
|----------------------------------------------------------------|----------------------------------------------------------------------------------------------------|----------------------------------------------------------------------------------------------------|-----------------------|-----------------|----------|------------------|
| PATIENT MANAGEMENT OFF                                         | ICE MANAGEMENT                                                                                                    | ADMINISTRATION                                                                                                    |                       |                 |          |                  |
| Claim Status Remittance Advice                                 |                                                                                                    |                                                                                                    |                       |                 |          |                  |
| CLAIM STATUS SE                                                | ARCH                                                                                                    |                                                                                                    |                       |                 |          |                  |
|                                                                |                                                                                                    | (                                                                                                    | D                     |                 |          |                  |
| 2 DATE OF SERVICE                                              | 7/5/2021                                                                                                    | 营 To 🛛 10/5/2021                                                                                                    |                       |                 |          |                  |
| 3<br>PATIENT                                                   | <ul> <li>Last Name</li> <li>N</li> <li>(Last Name Example</li> <li>(ID Example - HP555</li> <li>(SSN Example - 555-5</li> <li>(Medicaid ID Example</li> <li>(Medicare ID Example)</li> </ul> | Aember ID Patient Ac<br>- Smith, John)<br>5555, HP444444)<br>55-555, 444-44-444)<br>e - A555555, A444444)<br>e - 555555, A444444) | count Number O Medica | tre ID<br>¢     |          |                  |
| 4 PROVIDER                                                     | ● Last Name ○ Pr<br>(Last Name Example                                                                                                    | ovider Tax ID O Provide                                                                                                    | r NPI                 |                 |          |                  |
| 5 > status                                                     | 🗸 Paid 🔽 Pender                                                                                                    | d 🔽 Denied                                                                                                    |                       |                 |          |                  |
| SEARCH CLEAR                                                   |                                                                                                    |                                                                                                    |                       |                 |          |                  |
| <ul> <li>Indicates non-standard HIPAA data elemente</li> </ul> | ent                                                                                                    |                                                                                                    |                       |                 |          |                  |
| DEN                                                            | IVER                                                                                                    | HEALT                                                                                                    | н                     |                 |          |                  |

MEDICAL PLAN INC...

To check a claim's status:

This page can also be found under Office Management and then Claims.

Enter the claim number, if known.

Enter the Date of Service

3

4

5

2

Select the patient identifier: Last name or Member ID

Select the provider identifier: Last name, Provider Tax ID or NPI.

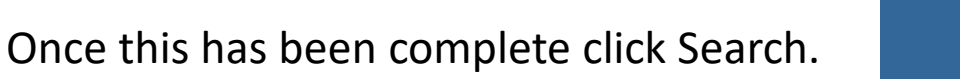

| MEDICAL PLAN                         | LTH<br>N INC                     | 📞 Contact Support 🛛 📔 Messages | 💄 Welcome Test 🗸 | Search for a Rei  |
|--------------------------------------|----------------------------------|--------------------------------|------------------|-------------------|
| PATIENT MANAGEMENT                   | OFFICE MANAGEMENT ADMINISTRATION |                                |                  | RA's can be filte |
| Remittance Advice                    | 1                                |                                |                  | 1                 |
| By Provider                          | Select Provider                  |                                |                  | Provider          |
| By Tax ID                            |                                  |                                |                  | 2                 |
| By Practice                          | Select Practice                  |                                |                  | Tax ID            |
| By Patient 4<br>By Remittance Advice | Select Patient Check Number      |                                |                  | 3                 |
| By Date                              | Check Date \$ From:              | <b>6</b>                       |                  | Practice          |
| SEARCH CLEAR                         |                                  |                                |                  |                   |
| 7                                    |                                  |                                |                  | 4                 |
|                                      |                                  |                                |                  | Patient           |
|                                      |                                  |                                |                  | 5                 |
|                                      |                                  |                                |                  | Check Number      |
|                                      |                                  |                                |                  | 6                 |
|                                      |                                  |                                |                  | Or Date           |
|                                      | ENVER HEALTH                     |                                |                  | 7                 |
|                                      |                                  |                                |                  | Click on Search   |

Search for a Remittance Advice (RA) by clicking on the Remittance Advice tab. RA's can be filtered by:

| MEDICAL PLAN           | <b>ГН</b><br>INC., |                   | و               | Contact Support | Messages  | 💄 Welcome Jack 💙 |
|------------------------|--------------------|-------------------|-----------------|-----------------|-----------|------------------|
| PROVIDER DIRECTORY     | PATIENT MANAGEMENT | OFFICE MANAGEMENT | ADMINISTRATION  |                 |           |                  |
| MESSAGE CEN            | TER                |                   |                 |                 |           | 2<br>ADD MAILBOX |
| Active Mailboxes (1)   |                    |                   |                 |                 |           | 1-1 of 1 🔨 📡     |
| Mailbox Name           | Total              | Messages          | Unread Messages | Rela            | ationship |                  |
| Jones Jack (104521292) | 0                  |                   | 0               | Acces           | S         | Ø                |
|                        |                    |                   |                 |                 |           | 1-1of1 🔇 >       |

Messages from Denver Health Medical Center can be viewed in the Message Center.

Active mailboxes will be displayed. Clicking on the link will allow the user to view the contents.

Additional mailboxes can be created by clicking on Add Mailbox.

2

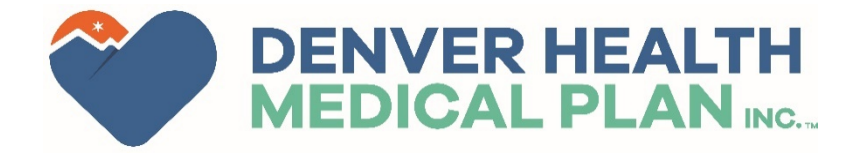

| + NEW MESSAGE SETTING  |
|------------------------|
| + NEW MESSAGE SETTINGS |
|                        |
|                        |
| SEARCH CLEAR RESULTS   |
| Received               |
|                        |
|                        |

The Inbox will display messages the user has received. By clicking the other tabs, Sent and Archived messages can be viewed.

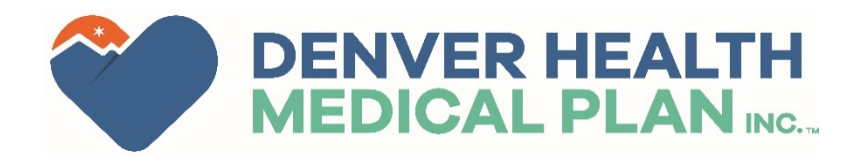

| DENVER HEAL<br>MEDICAL PLAN                                                                                                    | TH<br>INC          |                   | 📞 Contact Support | Messages | 💄 Welcome Jack 🗸 |
|----------------------------------------------------------------------------------------------------|--------------------|-------------------|-------------------|----------|------------------|
| PROVIDER DIRECTORY                                                                                                    | PATIENT MANAGEMENT | OFFICE MANAGEMENT | ADMINISTRATION    |          |                  |
| ADD MAILBOX<br>1<br>Mailbox Details                                                                                                    |                    |                   |                   |          |                  |
| Mailbox Name                                                                                                    |                    |                   |                   |          |                  |
| Date Created<br>04/21/2021<br>Mailbox Visible To<br>Provider<br>Employer<br>Member<br>Payor<br>Broker<br>Include in Message Center Count | 3                  |                   |                   |          |                  |
| Yes No     No     Additional Mailbox Users                                                                                               |                    |                   |                   |          |                  |
| Add Additional Users                                                                                                    | 4                  |                   |                   |          |                  |

#### When adding a mailbox:

Enter the name of the mailbox.

#### 2

1

Select who the Mailbox is visible to.

#### 3

Select if the Mailbox should be included in the Message Center Count.

### 4

Add users that will have access to the newly created mailbox.

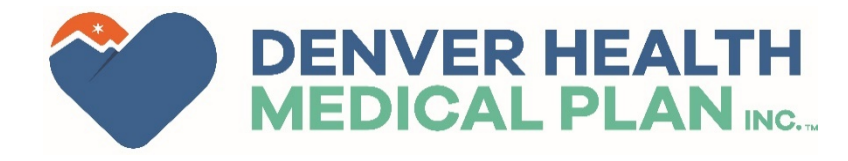

DENVER HEALTH 👤 Welcome Test 🗸 Contact Support Messages MEDICAL PLAN ING. 1 PATIENT MANAGEMENT OFFICE MANAGEMENT ADMINISTRATION USER MAINTENANCE COMPANY ID LAST VALIDATED USER USER OFFICE USER NAME COMPANY NAME USER ID SECURITY NUMBER LOGIN THROUGH STATUS INDEX Main Office CENTURA HEALTH PENROSE Provider04 204970 DHMPTestProvider04 10/05/2021 03/03/2022 Confirmed 257095 ST FRANCIS HEALTH Test Contact 2 ADD USER

From the **Administration** header, offices can add users to their portal by clicking on **System Admin**. The office user with the Local Administrator roll, will be able to add other members of the office to the portal.

Clicking on Administration, then **System Admin** will display, and show users from the provider's office.

2

Additional users can be added by clicking Add User.

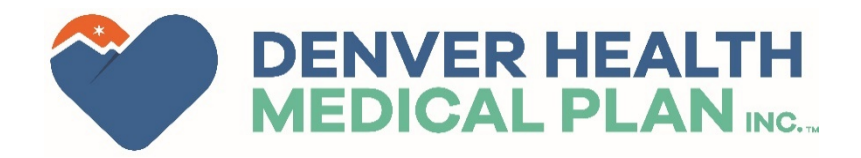

| PATIENT MANAGEMENT | OFFICE MANAGEMENT     | ADMINISTRATION         |
|--------------------|-----------------------|------------------------|
| ADD USER           |                       |                        |
|                    | * FIRST NAME Tes      | st                     |
|                    | MIDDLE INITIAL        |                        |
|                    | * LAST NAME Pro       | vider                  |
|                    | * E-MAIL ADDRESS mai  | rques.haley@dhha.org   |
| * CONFI            | RM E-MAIL ADDRESS mai | irques.haley@dhha.org  |
|                    | TITLE e.g., (         | Office Manager         |
|                    | * OFFICE PHONE 303    | 3-602-7682             |
|                    | PHONE EXT             |                        |
|                    | OFFICE FAX            |                        |
|                    | * USERNAME dhn        | mpTestProviderTraining |
|                    | * PASSWORD            |                        |
| * C                | ONFIRM PASSWORD       |                        |
| LOC                | AL ADMINISTRATOR:     |                        |

After clicking Add User, you will be asked to complete the form to the right.

Required field are marked with a red asterisks.

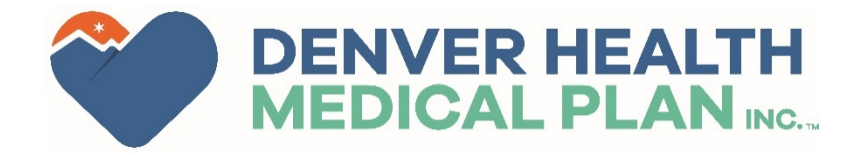

| USER ROLE MAINTENANCE                                    |                   |          |                  |
|----------------------------------------------------------|-------------------|----------|------------------|
| There are currently no User Roles defined for this user. |                   |          |                  |
| ADD 1                                                    |                   |          |                  |
|                                                          |                   |          |                  |
|                                                          | 📞 Contact Support | Messages | 💄 Welcome Test 🗸 |
| PATIENT MANAGEMENT OFFICE MANAGEMENT ADMINISTRATION      |                   |          |                  |
|                                                          |                   |          |                  |
| USER ROLE SELECTION                                      |                   |          |                  |
| 2 ROLES Provider - Office Manager - C \$                 |                   |          |                  |
| ENTITY LISTS CENTURA HEALTH PENROSE \$                   |                   |          |                  |
| SELECT ROLE CANCEL                                       |                   |          |                  |

Below the **Add User** form, you will be asked to **Add a Role** for the new user.

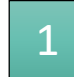

Clicking on Add will take you to the **User Role Selection** screen.

# 2

Most users in a provider office should have the role **Provider - Office Manager – Claims.** However, backup local administrator roles can be selected here as well.

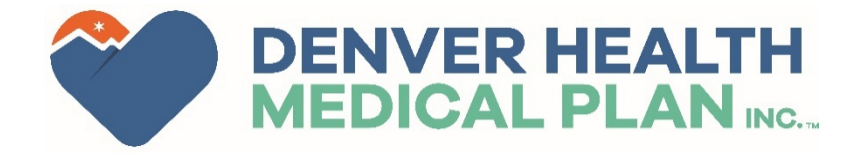

| * CONFIRM PASSWORD                           | •                                        |   |                     |
|----------------------------------------------|------------------------------------------|---|---------------------|
| LOCAL ADMINISTRATOR:                         |                                          |   |                     |
| <u>SUBMIT</u> 2                              |                                          |   |                     |
| * Indicates required field                   |                                          |   |                     |
| USER ROLE MAINTENANCE                        |                                          |   |                     |
| DENVER HEALTH MEDICAL PLAN                   |                                          |   |                     |
| DENVER HEALTH MEDICAL PLAN - PROVIDER PORTAL |                                          |   |                     |
| ROLE                                         | ENTITY LIST NAME                         | 1 | REGISTRATION STATUS |
| Office Manager - Claims                      | CENTURA HEALTH PENROSE ST FRANCIS HEALTH | T | Pending             |
| ADD REMOVE 3                                 |                                          |   |                     |

Once the form has been completed and the role selected, new items will appear.

# 1

The Registration Status will show as pending after the role has been added.

#### 2

Clicking the Submit button will send the user info to DHMP to complete the registration process.

3

The option to remove a role will also be available at this point.

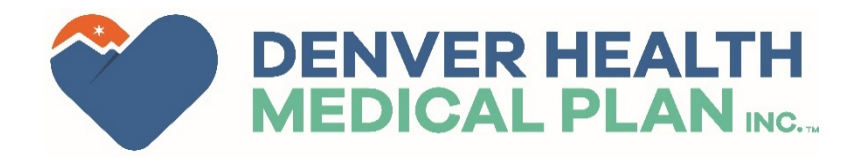

| DENVER HEALTH<br>MEDICAL PLAN INC | 4<br>2m                                   | e. | Contact Support | Messages     | 💄 Welcome Test 🗸 |
|-----------------------------------|-------------------------------------------|----|-----------------|--------------|------------------|
| PATIENT MANAGEMENT                | OFFICE MANAGEMENT ADMINISTRATION          |    |                 |              |                  |
| PATIENT SEARC                     | :H                                        |    |                 |              |                  |
| CONDUCT PATIENT SEARCH            |                                           |    |                 |              |                  |
|                                   | Last Name      Member ID      Medicare ID |    |                 |              |                  |
|                                   | (Last Name Example - Smith, John)         |    |                 |              |                  |
| SEARCH FILTERS                    |                                           |    |                 |              |                  |
| 2 AS OF                           | 10/5/2021                                 |    | BIRTH DATE      | (MM/DD/YYYY) |                  |
| 3 GENDER                          | \$                                        |    |                 |              |                  |
| SEARCH CLEAR                      |                                           |    |                 |              |                  |

Under **Patient Management** you can search for an individual patient.

Select the patient identifier: Last name, Member ID or Medicare ID.

#### 2

Select the date you want to verify eligibility from, the member's date of birth, and gender

3

Once this has been complete click Search

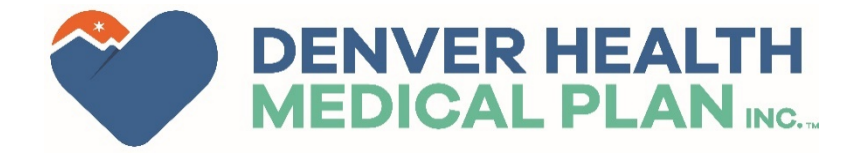

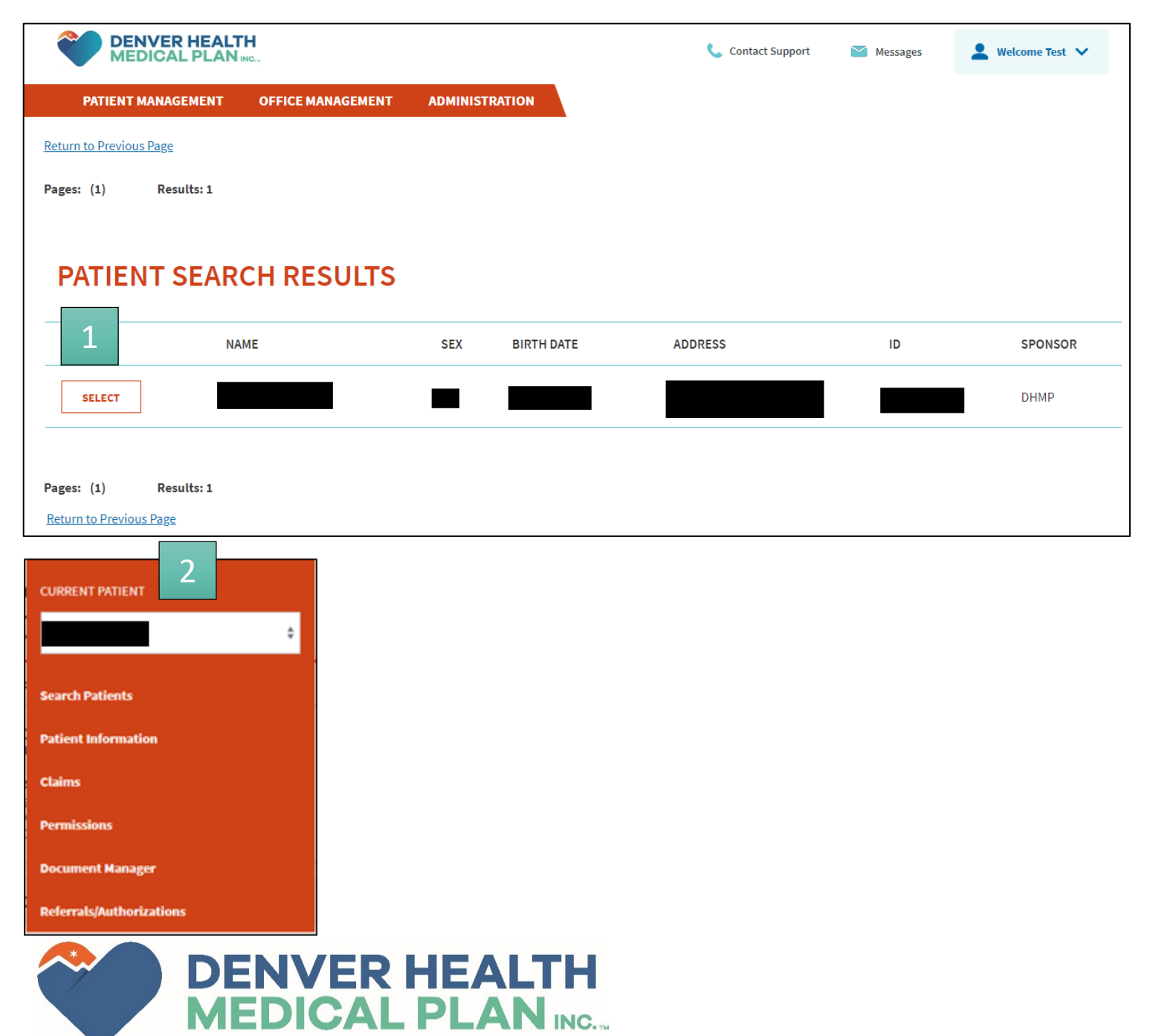

The search results will show the patient's identifying information.

# 1

Clicking **Select** will put the member in patient management. Allowing the user to view claims, authorization and other information directly related to the member under **Patient Management**.